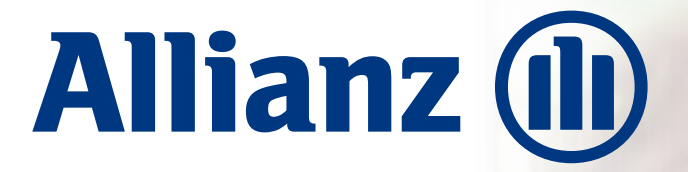

Allianz Platinum

# Free Medical Check Up Allianz Platinum 2024

Gunakan evoucher MCU Anda sebelum 30 NOVEMBER 2024 dan TIDAK ADA PERPANJANGAN

Pilihan Provider (RS / Klinik) untuk MCU di Indonesia / Malaysia:

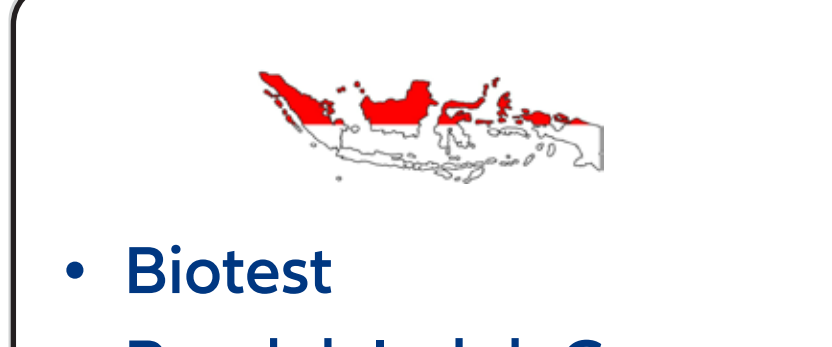

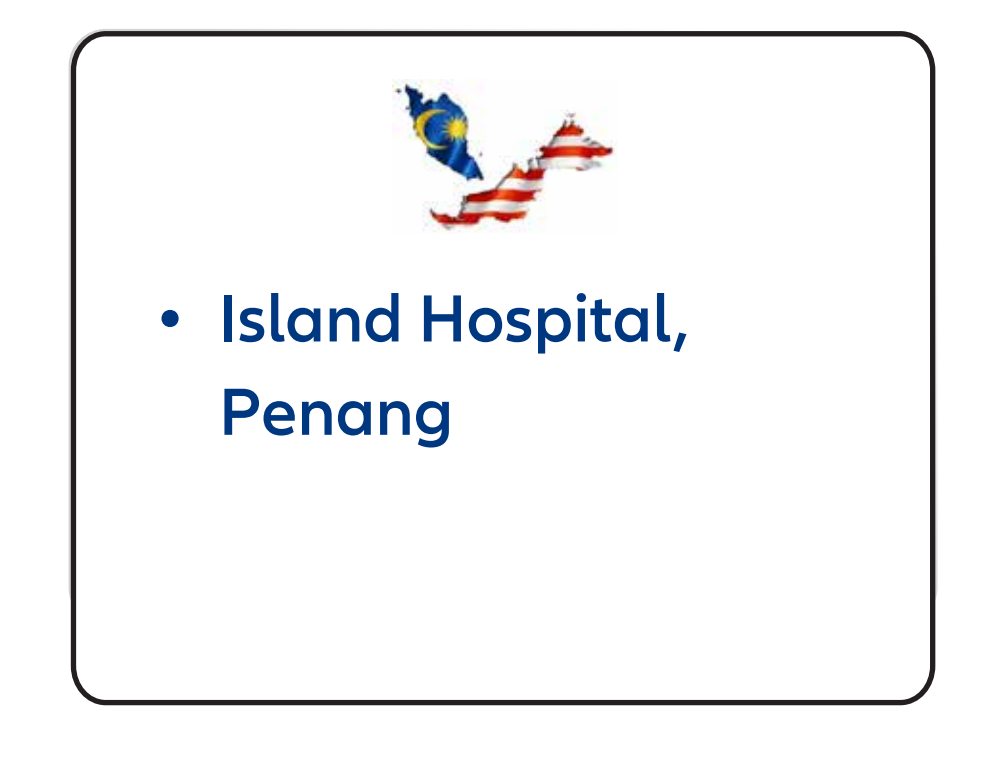

- Pondok Indah Group
- Prodia
- Siloam Hospitals\*
- \* FREE SNACK & LUNCH

### **Ketentuan :**

- Program Free Medical Check Up 2024 berlaku bagi Nasabah Life Individu yang berstatus
   Nasabah Platinum per tanggal 1 September 2024, di mana total akumulasi pembayaran premi/kontribusi yang masuk dan diakui sistem Allianz minimal Rp 250 juta terhitung dari 1
   September 2023 31 Agustus 2024. Perhitungan Premi USD akan dikonversi sesuai dengan Rate IDR pada saat tanggal polis tersebut di Submit ke Allianz (kurs tidak akan berubah), kurs mengacu ke kurs yang ada di website Allianz pada halaman www.allianz.co.id/platinum
- eVoucher Free MCU diberikan melalui aplikasi Allianz Smart Point sebanyak 1X per Pemegang
   Polis dalam waktu 2 tahun dan dapat digunakan oleh Pemegang Polis / Tertanggung / Ahli
   Waris
- eVoucher Free MCU hanya dapat digunakan pada tanggal 9 September 30 November 2024.
- Hasil MCU asli akan langsung dikirim ke Nasabah oleh pihak RS/Klinik. Pastikan Anda berkoordinasi dengan RS/Klinik terkait pengiriman hasil saat melakukan MCU.

AllianzCare 1500 136 | AllianzCare Syariah 1500 139 Email: contactus@allianz.co.id (Allianz Life) | allianzcaresyariah@allianz.co.id (Allianz Syariah) PT Asuransi Allianz Life Indonesia dan PT Asuransi Allianz Life Syariah Indonesia berizin dan diawasi oleh Otoritas Jasa Keuangan, dan Tenaga Pemasarnya telah memegang lisensi dari Asosiasi Asuransi Jiwa Indonesia dan Asosiasi Asuransi Syariah Indonesia

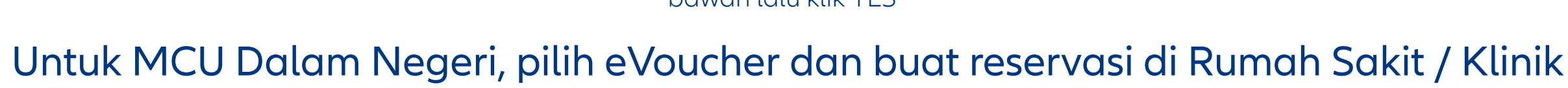

## Cara Menggunakan eVoucher MCU

Pastikan Anda sudah aktivasi Allianz Smart Point, *login*/masuk aplikasi.
 Klik menu My VOUCHER.

#### eVoucher MCU dalam negeri (INDONESIA)

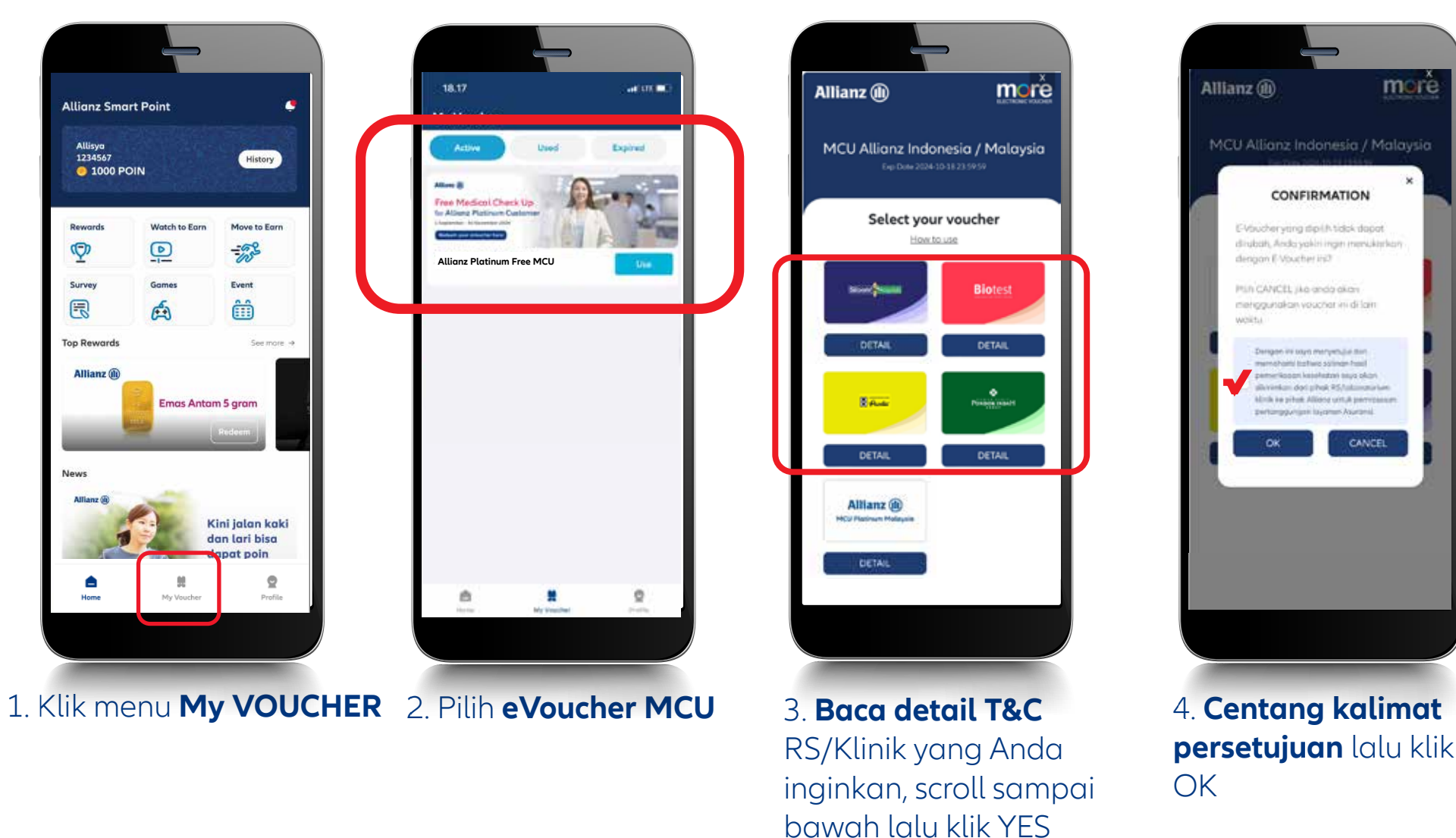

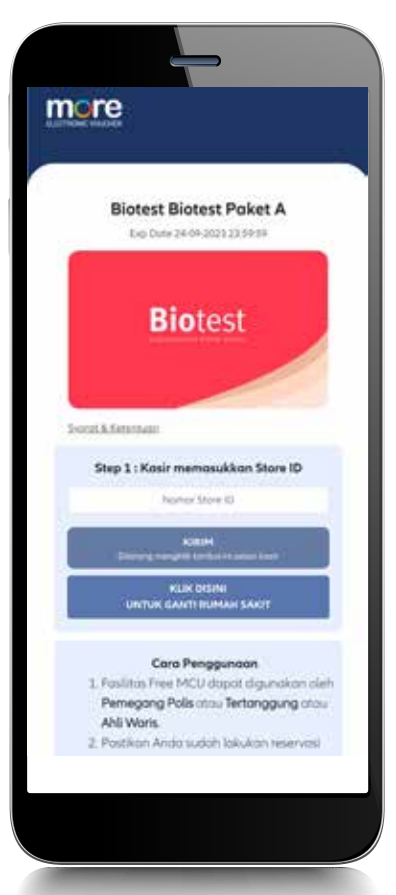

5. Tunjukan evoucher pada kasir saat pelaksanaan MCU.

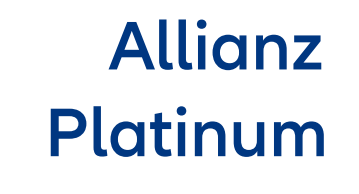

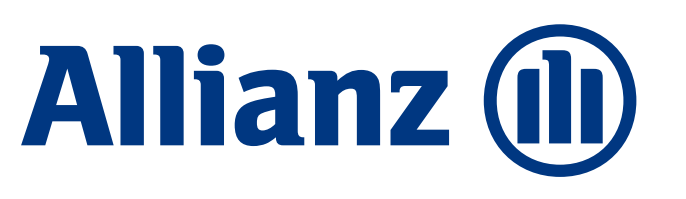

yang dipilih. Tunjukkan eVoucher ke kasir pada saat pelaksanaan MCU. Validasi eVoucher hanya dapat dilakukan oleh kasir Rumah Sakit / Klinik. **Pelaksanaan MCU paling lambat di 30 NOVEMBER 2024.** 

#### eVoucher MCU luar negeri (MALAYSIA)

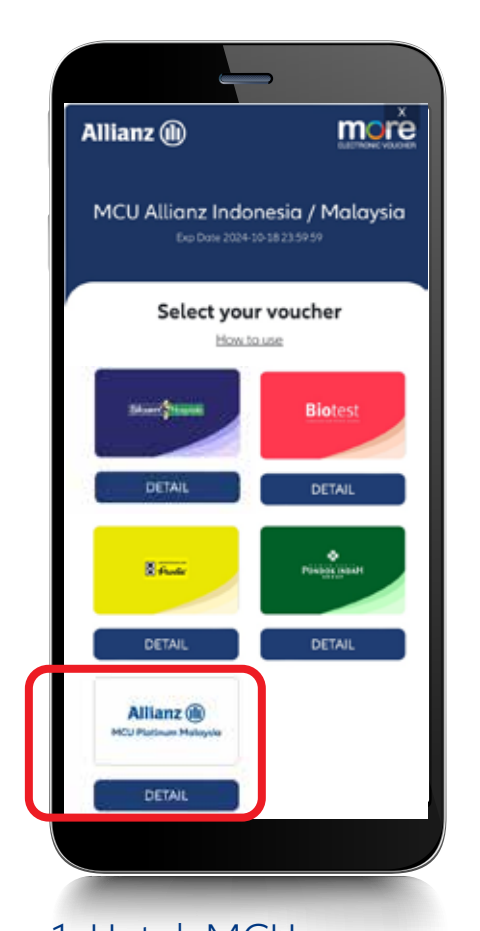

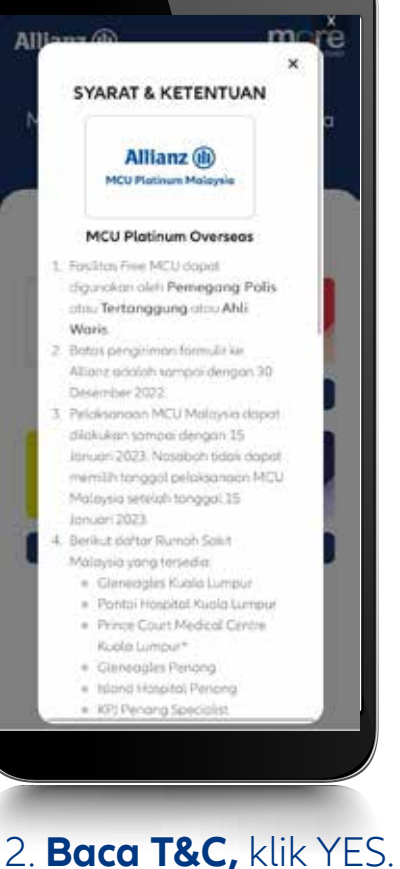

1. Untuk MCU overseas, pilih "**MCU PLATINUM OVERSEAS**" dengan klik DETAIL

| 2. Baca T&C, klik YES.         |
|--------------------------------|
| Lanjut <b>centang kalimat</b>  |
| <b>persetujuan</b> , lalu klik |
| ОК                             |
|                                |

Allianz

Derbasil
Derbasil
Derbasil
Derbasil
Derbasil
Derbasil
Derbasil
Derbasil
Derbasil
Derbasil
Derbasil
Derbasil
Derbasil
Derbasil
Derbasil
Derbasil
Derbasil
Derbasil
Derbasil
Derbasil
Derbasil
Derbasil
Derbasil
Derbasil
Derbasil
Derbasil
Derbasil
Derbasil
Derbasil
Derbasil
Derbasil
Derbasil
Derbasil
Derbasil
Derbasil
Derbasil
Derbasil
Derbasil
Derbasil
Derbasil
Derbasil
Derbasil
Derbasil
Derbasil
Derbasil
Derbasil
Derbasil
Derbasil
Derbasil
Derbasil
Derbasil
Derbasil
Derbasil
Derbasil
Derbasil
Derbasil
Derbasil
Derbasil
Derbasil
Derbasil
Derbasil
Derbasil
Derbasil
Derbasil
Derbasil
Derbasil
Derbasil
Derbasil
Derbasil
Derbasil
Derbasil
Derbasil
Derbasil
Derbasil
Derbasil
Derbasil
Derbasil
Derbasil
Derbasil
Derbasil
Derbasil
Derbasil
Derbasil
Derbasil
Derbasil
Derbasil
Derbasil
Derbasil
Derbasil
Derbasil
Derbasil
Derbasil
Derbasil
Derbasil
Derbasil
Derbasil
Derbasil
Derbasil
Derbasil
Derbasil
Derbasil
Derbasil
Derbasil
Derbasil
Derbasil
Derbasil
Derbasil
Derbasil
Derbasil
Derbasil
Derbasil
Derbasil
Derbasil
Derbasil
Derbasil
Derbasil
Derbasil
Derbasil
Derbasil
Derbasil
Derbasil
Derbasil
Derbasil
Derbasil
Derbasil
Derb

Untuk Android, form akan terunduh otomatis saat **klik "di sini"** 

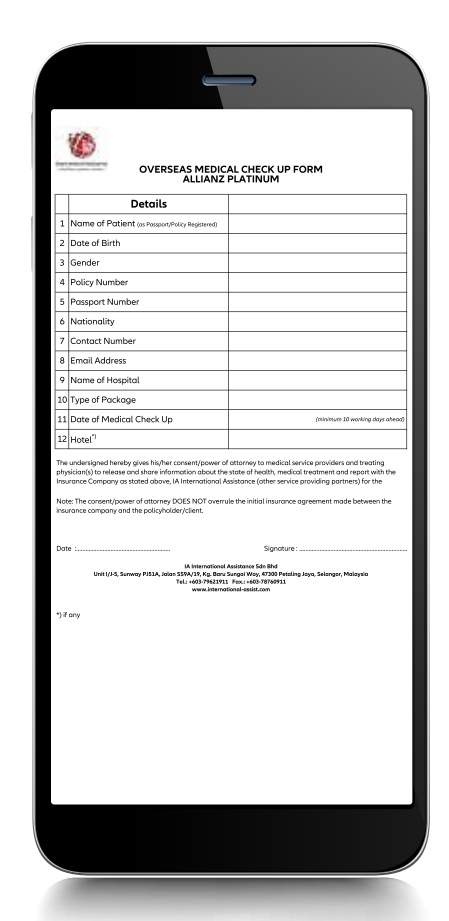

4. Untuk iPhone, akan muncul tampilan seperti ini

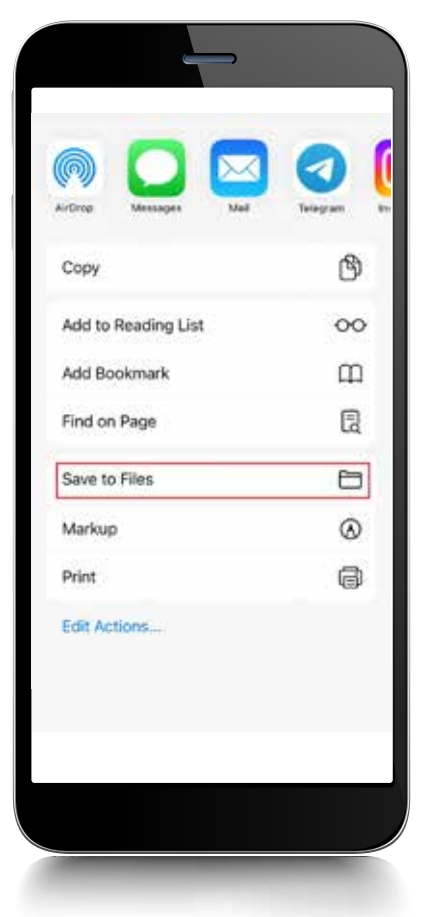

5. Pilih "**Save to Files**" untuk simpan formulir. Isi form dan kirim ke **smartpoint@allianz.co.id** 

Untuk **MCU Luar Negeri,** unduh dan isi formulir di Aplikasi Allianz Smart Point, lalu kirim ke **smartpoint@allianz.co.id** dengan **subject: MCU Overseas – No Polis – Nama**, paling lambat **H-10** tanggal pelaksanaan MCU. Kirim formulir **PALING LAMBAT di 20 NOVEMBER 2024** dan **pelaksanaan MCU MAKSIMAL di 30 NOVEMBER 2024**.

Cut Off proses penerimaan formulir di setiap hari kerja jam **14.00 WIB**, setelah itu akan diproses pada hari berikutnya.

Mohon menunggu sampai Allianz mengirimkan konfirmasi lebih lanjut via email dalam

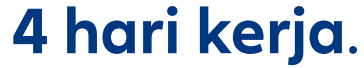

#### Mengirimkan formulir bukan berarti otomatis terdaftar, karena ada keterbatasan kuota MCU per hari oleh Rumah Sakit.

AllianzCare 1500 136 | AllianzCare Syariah 1500 139

Email: contactus@allianz.co.id (Allianz Life) | allianzcaresyariah@allianz.co.id (Allianz Syariah) PT Asuransi Allianz Life Indonesia dan PT Asuransi Allianz Life Syariah Indonesia berizin dan diawasi oleh Otoritas Jasa Keuangan, dan Tenaga Pemasarnya telah memegang lisensi dari Asosiasi Asuransi Jiwa Indonesia dan Asosiasi Asuransi Syariah Indonesia

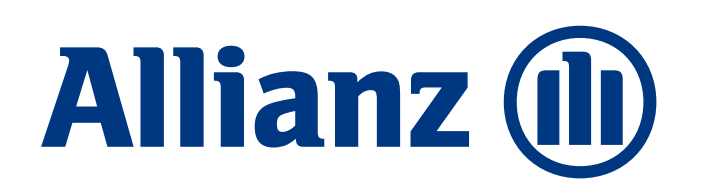

#### Unduh dan Aktivasi Allianz Smart Point

Nikmati ragam program spesial yang khusus dihadirkan untuk Anda

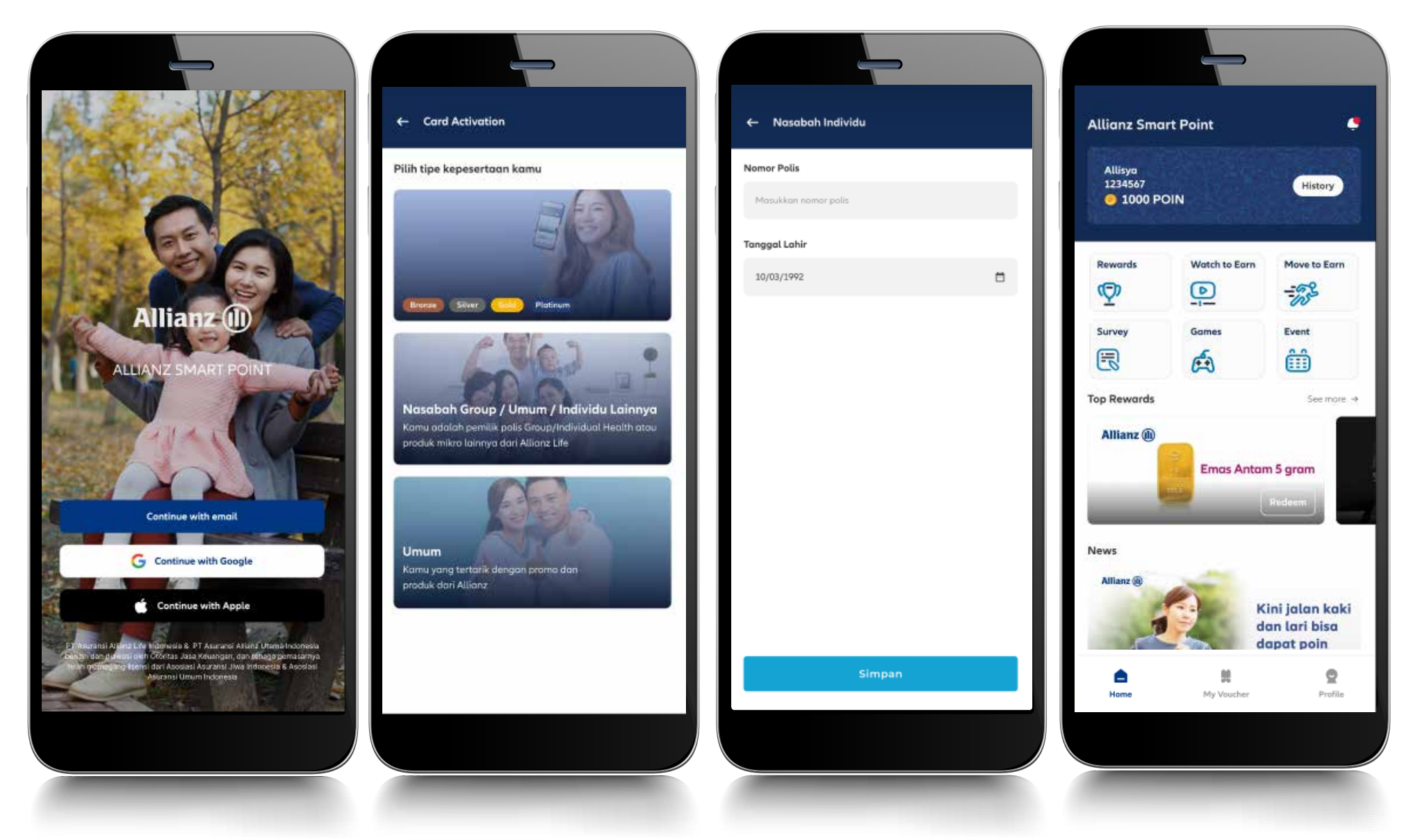

- Unduh aplikasi Allianz Smart Point di Play Store/App Store
- Klik 'Create New Account' atau login langsung dengan Google atau Apple ID
- Pilih jenis kepesertaan: "Nasabah Individu"
- Isi nomor polis dan tanggal lahir pemegang polis lalu klik SUBMIT
- Input OTP yang dikirim ke nomor handphone Anda
- Bila proses registrasi berhasil, Anda mendapatkan 250 Welcome Point

*Download* Allianz Smart Point dengan *scan* QR Code di bawah ini

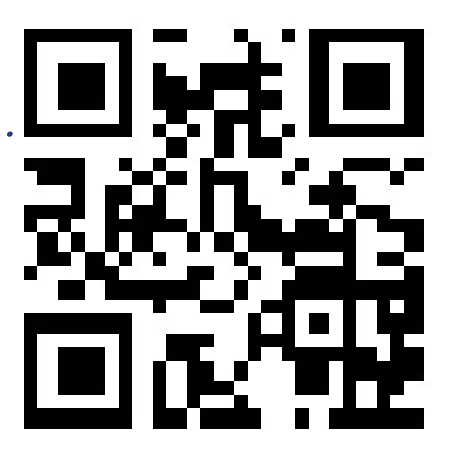

#### Info lengkap: www.allianz.co.id/platinum

AllianzCare 1500 136 | AllianzCare Syariah 1500 139 Email: contactus@allianz.co.id (Allianz Life) | allianzcaresyariah@allianz.co.id (Allianz Syariah) PT Asuransi Allianz Life Indonesia dan PT Asuransi Allianz Life Syariah Indonesia berizin dan diawasi oleh Otoritas Jasa Keuangan, dan Tenaga Pemasarnya telah memegang lisensi dari Asosiasi Asuransi Jiwa Indonesia dan Asosiasi Asuransi Syariah Indonesia